# eReolen app

kort vejledning til smartphone og tablet

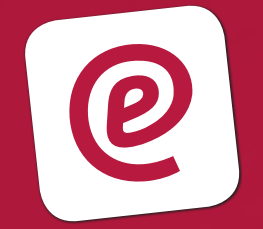

## @Reolen.dk

## Hurtig guide til eReolens app

Med eReolens app har du mulighed for at læse eller lytte ebøger/lydbøger online (via stream) eller downloade ebøger/lydbøger ned til din tablet eller smartphone, så du kan læse/lytte bøgerne uden netadgang

For at kunne få det fulde udbytte af eReolens app, skal du være oprettet som almindelig bruger på dit lokale bibliotek.

### Hent eReolens app

Hent eReolens app i App Store eller Google Play – søg på eReolen og installér. App'en er gratis.

### Sådan kommer du i gang

|         |              | @Reolen.dk  |     |             |
|---------|--------------|-------------|-----|-------------|
|         | e            | 0           | Q   | £           |
| NYHEDER | E-BØGER      | NETLYDBØGER | SØG | MINE LÂN    |
|         |              |             |     |             |
|         |              | - Annali    | -   | VI ANMELDER |
| LÆS E   | N FRANSK BOG | i.          |     | VI ANMELDER |

 Åben app'en på din smartphone eller tablet. Du logger ind/ud ved at klikke på ikonet med de tre streger i øverste venstre hjørne af app'en. Vær opmærksom på, at når du er logget ind, logger du ud, ved at vælge 'skift bruger'.

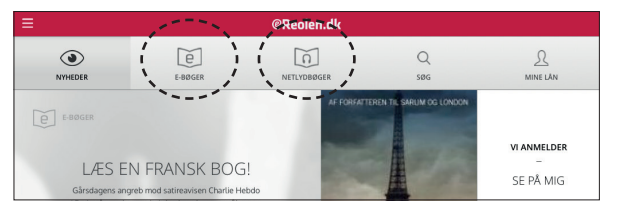

 Under fanen 'E-bøger' eller 'Netlydbøger', kan du gå på opdagelse blandt alle de tilgængelige e-bogs- og netlydbogstitler.

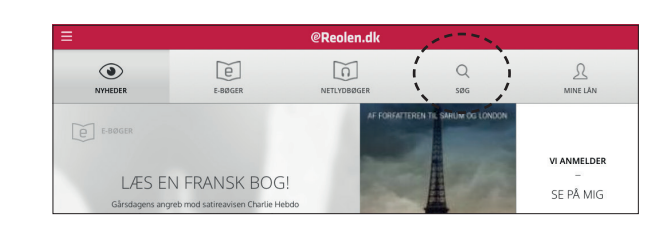

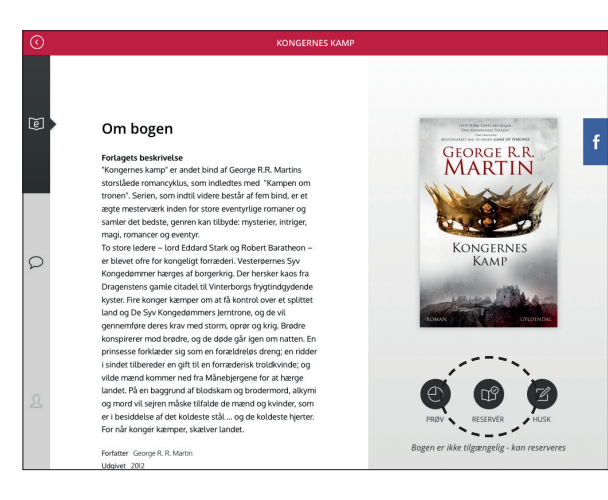

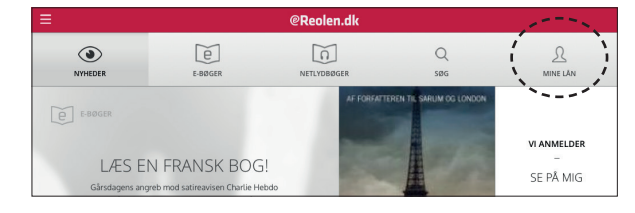

- Hvis du søger en specifik forfatter eller et specifikt emne, kan du benytte søgefunktionen i app'en.
- Tryk på den enkelte titel, for at få yderligere info om bogen eller for at låne.
- 5. Bemærk: På de nyeste titler fra de store forlag kan du opleve knappen 'Reserver', i stedet for knappen 'Lån'. Titlen er således ikke ledig for udlån, og du kan i stedet vælge at reservere titlen, så du kommer i kø til ebogen. Når titlen bliver ledig til udlån, vil du modtage en notifikation herom via mail eller sms.
- Når lånet er gennemført, vil du automatisk blive sendt videre til 'Mine lån'.
- Under 'Mine lån' har du adgang til de lånte titler i hele låneperioden på 30 dage, hvorfra du kan starte eller forsætte din læsning, når det passer dig.
- 8. Bemærk: Du har kun adgang til dine lånte titler, når du er logget ind. Vær derfor opmærksom på dette, hvis du skifter bruger i app'en.
- Bemærk: De lånte titler forsvinder automatisk fra 'Min side' efter 30 dage, når lånet ophører. Det er ikke muligt at aflevere de lånte titler før tid.